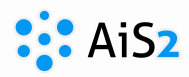

## Segédanyag oktatók számára

# AIS2 – Hallgatók folyamatos értékelése (Priebežné hodnotenie)

### Oktatói tevékenységek a rendszerben.

Az oktató az akadémiai év folyamán **folyamatosan értékel(het)i a hallgatóit**, **vizsgaidőpontokat ír ki, értékeléseket jegyez be**, majd a szemeszter végén **az értékelési lapot leadja archiválásra**. (hallgatók névsora az értékeléssel, vizsgáztató aláírásával).

Az **AIS2** rendszer használata megkönnyíti és áttekinthetővé teszi a tanulmányokkal kapcsolatos adminisztratív feladatokat.

A hallgatóknak az AIS2 használata nagy előnyt jelent **saját** tanulmányaik és eredményeik áttekintése szempontjából (folyamatos értékelések, vizsgajegyek, értékelések, vizsgaidőpontok, elektronikus üzenetek). A hallgató minden adatot lát saját tanulmányairól, de semmit a másokéról.

#### FOLYAMATOS ÉRTÉKELÉS BEJEGYZÉSE

A szemeszter alatti folyamatos értékelés megkönnyítheti a hallgató végleges értékelését a vizsgánál vagy szemeszter értékelésénél. A szemeszter alatt az oktató pontozhatja pl. a beadandó írásbeliket, teszteket, ugyanígy pontozhatja az előadáson vagy szemináriumon való részvételt... Ezzel a tevékenységgel csökken a papírmunka, mivel minden értékelés a rendszerbe kerül. További előnye, hogy a pontok alapján a rendszer megajánlja a szemeszter végi értékelést, ha nincs szükség vizsgára (pl. 85 pontnál B értékelés)

Az AIS2 felületén a folyamatos értékeléshez az **"Evidencia štúdia"** VSES047 – Definovanie dôvodov a evidencia priebežného hodnotenia applikáción keresztül jutunk.

| AiS2                                       | UNIVERZITA J. SELYEHO<br>KOMÁRNO                                      | Po | ondelok, 10. september 2012, Oleg |
|--------------------------------------------|-----------------------------------------------------------------------|----|-----------------------------------|
| AKADEMICKÝ IN<br>doc. Fiktý Tanár PhD.     | FORMAČNÝ SYSTÉM AIS2                                                  |    |                                   |
| Nové správy: 0                             | <u>AIS2</u> Nastavenia Kontakt Manuály Linky                          |    | SK EN HU                          |
| Správa číselníkov                          | Správa parametrov evidencie štúdia                                    | 0  | Rozvrh hodín                      |
| Správa používateľov                        | VSST010 🕦 Správa dátumov akcií                                        |    | Termíny hodnotenia                |
| Ľudské zdroje                              | VSES189 👔 Správa parametrov predmetov pre evidenciu výsledkov, skupín | 0  | Hodnotenie                        |
| Evidencia štúdia                           |                                                                       | 0  | Záverečné práce                   |
| Študijnė programy                          | Administrácia študentov, absolventov                                  | 0  | Dokumenty                         |
| Rozvrh                                     | VSES306 () Absolventi - prehľad, vyhľadávanie, administrácia          | 0  | Priebežné hodnotenie              |
| Ubytovanie                                 | VSES314 🕦 Vyhľadávanie študenta, overenie štúdia                      |    | Elektornická nástenka             |
| Reporty, zostavy                           | Administrácia štúdia                                                  | 0  | Abszolvensek                      |
| Posledné prihlásenie<br>10.9.2012 12:38:09 | VSES059 👔 Zaraďovanie študentov na rozvrh hodín                       | 3  | Spustit' test                     |
| 10.12.20.22                                | Evidencia výsledkov štúdia                                            |    | Odblásopio                        |
| Vaše heslo expiruje<br>9.3.2013            | VSES047 👔 Definovanie dôvodov a evidencia priebežného hodnotenia      |    | Odmasenie                         |
|                                            | VSES046 👔 Evidencia termínov hodnotenia predmetu                      |    |                                   |
|                                            | VSES040 (1) Evidencia hodnotenia študentov                            |    |                                   |
|                                            | Záverečné práce                                                       |    |                                   |
|                                            | VSES057 🕦 Evidencia záverečných prác                                  |    |                                   |
|                                            | Štatistické prehľady                                                  |    |                                   |
|                                            | VSES261 🕦 Štatistické prehľady - štúdium, výučba, hodnotenia, výkony  |    |                                   |
|                                            |                                                                       |    |                                   |

A "VSES047 – Definovanie dôvodov a evidencia priebežného hodnotenia" applikációra való kattintás után új ablak nyílik meg.

Amennyiben ez idáig nem jegyzett be folyamatos értékelést, a rendszer még nem tudja, mit szeretne az adott szemeszterben értékelni.

**Definovanie dôvodov (Okok bevitele)**– itt lehet meghatározni azt a tevékenységet, amelyet folyamatosan szeretne értékelni. Pl.: **Írásbeli 1, Teszt 2, ZH, Beszámoló,** vagy **Prezentáció 1,** vagy **Részvétel ...** 

VSES047: Definovanie dôvodov a evidencia priebežného hodnotenia - Google Chrome

| [HTML>                                                                                                    |                                                                                                    | ()                                                                                                    |                                                   |                                                                                                    |                                                                                                    |                                               |                                             |                     | Mgr. :                         | Szilvia Szász                                                                                                    |
|----------------------------------------------------------------------------------------------------|----------------------------------------------------------------------------------------------------|----------------------------------------------------------------------------------------------------|---------------------------------------------------|----------------------------------------------------------------------------------------------------|----------------------------------------------------------------------------------------------------|-----------------------------------------------|---------------------------------------------|---------------------|--------------------------------|----------------------------------------------------------------------------------------------------|
| lta/Univerzita                                                                                                    | EF UJS - Ekonomick                                                                                                    | ká fakulta                                                                                                    |                                                   |                                                                                                    |                                                                                                    |                                               |                                             |                     |                                |                                                                                                    |
|                                                                                                    |                                                                                                    |                                                                                                    |                                                   |                                                                                                    |                                                                                                    |                                               |                                             |                     |                                |                                                                                                    |
| Stredisko                                                                                                    | KEK - Katedra ekor                                                                                                    | nomiky                                                                                                    |                                                   |                                                                                                    |                                                                                                    |                                               |                                             |                     |                                |                                                                                                    |
| ademický rok                                                                                                    | 2016/2017                                                                                                    |                                                                                                    | ▼ Semeste                                         | er L - Let                                                                                              | ný semester                                                                                                    |                                               |                                             |                     |                                |                                                                                                    |
| ka predmetu [                                                                                                    |                                                                                                    |                                                                                                    | Názo                                              | v                                                                                                    |                                                                                                    |                                               |                                             |                     |                                |                                                                                                    |
| znam predme                                                                                                    | etov                                                                                                    |                                                                                                    |                                                   |                                                                                                    |                                                                                                    |                                               |                                             |                     |                                |                                                                                                    |
| Predmet                                                                                                    | Predmet                                                                                                    |                                                                                                    | Predmet                                           |                                                                                                    | Semest                                                                                                    | er Spôsob                                     | Kredit                                      | Rozsah              | Zapísaní Ak                    | tívni                                                                                                    |
| EKO5e/12                                                                                                    | EKO5e/12 Ekor                                                                                                    | nómia 5                                                                                                    |                                                   |                                                                                                    | L                                                                                                    | 5                                             | 7                                           | 20sP + 5sS          | 16                             | 16                                                                                                    |
| PHMdb/EK                                                                                                    | PHMdb/EK. Ekor                                                                                                    | nómia 2                                                                                                    |                                                   |                                                                                                    | L                                                                                                    | s                                             | 5                                           | 2P + 2S             | 122 1                          | 11                                                                                                    |
|                                                                                                    |                                                                                                    |                                                                                                    |                                                   |                                                                                                    |                                                                                                    | 1000                                          | 1.00                                        | and a second second |                                |                                                                                                    |
| / 51 der študen<br>ilter výberu i<br>Výber dôv                                                                          | tov, dôvodov hoo<br>študentov<br>vodov hodnotenia, i                                                                                       | dnotenia<br>Študentov                                                                                                    | Definova                                          | anie dôvo<br><b>Študen</b>                                                                              | dov hodnotenia                                                                                                    | )                                             |                                             |                     |                                |                                                                                                    |
| i / 51<br>iber študen<br>ilter výberu i<br>Výber dôv<br>✓ 1. röpi (f<br>✓ 2. röpi (f                                    | tov, dôvodov hod<br><b>študentov</b><br><b>rodov hodnotenia,</b> i<br>PhDr. Zsuzsanna Gó<br>PhDr. Zsuzsanna Gó                             | dnotenia<br>Študentov<br>idány)<br>idány)                                                                                                   | Definova                                          | anie dôvo<br>Študen<br>Zarade<br>Prihlasení                                                             | dov hodnotenia<br>ti<br>ní na rozvrhovú akciu<br>na termín hodnotenia                                                                      |                                               |                                             |                     |                                | ······································                                                                                                    |
| i / 51<br>i/ber študen<br>Filter výberu 3<br>Výber dôv<br>1. röpi (f<br>2. röpi (f                                      | tov, dôvodov hod<br><b>študentov</b><br><b>rodov hodnotenia,</b> i<br>PhDr. Zsuzsanna Gó                                                   | dnotenia<br>Študentov<br>odány)<br>odány)                                                                                                   | Definova                                          | anie dôvo<br><b>Študen</b><br>Zarade<br>Prihlasení<br>Na                                                | dov hodnotenia<br>ti<br>ní na rozvrhovú akciu<br>na termín hodnotenia<br>študijnom programe                                                |                                               |                                             |                     |                                |                                                                                                    |
| i / 51<br>i/ber študen<br>Filter výberu 3<br>Výber dôv<br>✓ 1. röpi (f<br>✓ 2. röpi (f                                  | tov, dôvodov hod<br><b>študentov</b><br><b>vodov hodnotenia,</b> i<br>PhDr. Zsuzsanna Gó<br>PhDr. Zsuzsanna Gó                             | dnotenia<br>Študentov<br>odány)                                                                                                    | Definova                                          | inie dôvo<br>Študen<br>Zarade<br>Prihlasení<br>Na<br>V krúžku                                           | ti<br>ti<br>ní na rozvrhovú akciu<br>na termín hodnotenia<br>i študijnom programe                                                          | V ročníku                                     |                                             |                     |                                | · · · · · ·                                                                                                    |
| iber študen<br>Filter výberu 3<br>Výber dôv<br>2. röpi (f                                                               | tov, dôvodov hod<br>Studentov<br>vodov hodnotenia, i<br>PhDr. Zsuzsanna Gó<br>PhDr. Zsuzsanna Gó                                           | dnotenia<br>Študentov<br>idány)<br>idány)                                                                                                   | Definova                                          | nie dôvo<br><b>Študen</b><br>Zarade<br>Prihlasení<br>Na<br>V krúžku<br>Štúdium                          | ti<br>ní na rozvrhovú akciu<br>na termín hodnotenia<br>i študijnom programe<br>Aktívne štúdia V                                            | V ročníku Zobraziť                            |                                             |                     |                                | · · · · · · · · · · · · · · · · · · ·                                                                                                    |
| 3 / 51<br>ýber študen<br>Filter výberu 3<br>Výber dôv<br>v 1. röpi (f<br>2. röpi (f<br>2. röpi (f<br>2. röpi (f         | tov, dôvodov hod<br><b>študentov</b><br><b>rodov hodnotenia, !</b><br>PhDr. Zsuzsanna Gó<br>PhDr. Zsuzsanna Gó                             | dnotenia<br>Študentov<br>idány)                                                                                                    | Definova                                          | nnie dôvo<br>Študen<br>Zarade<br>Prihlasení<br>Na<br>V krúžku<br>Štúdium                                | ti<br>ní na rozvrhovú akciu<br>na termín hodnotenia<br>i študijnom programe<br>XAktívne štúdia V                                           | V ročníku<br>Zobraziť                         |                                             |                     |                                | · · · · ·                                                                                                    |
| i / 51<br>i/ber študen<br>Filter výberu 3<br>Výber dôv<br>✓ 1. röpi (f<br>✓ 2. röpi (f<br>Zoznam štude<br>1 ☆ ~         | tov, dôvodov hod<br><b>Studentov</b><br>rodov hodnotenia, i<br>PhDr. Zsuzsanna Gó<br>PhDr. Zsuzsanna Gó<br>entov<br>@ Bas                  | dnotenia<br>Študentov<br>Idány)<br>Idány)                                                                                                   | Definova                                          | nie dôvo<br>Študen<br>Zarade<br>Prihlasení<br>Na<br>V krúžku<br>Štúdium                                 | ti<br>ní na rozvrhovú akciu<br>na termín hodnotenia<br>i študijnom programe<br>Aktívne štúdia ¥                                            | V ročníku<br>Zobraziť                         |                                             |                     |                                |                                                                                                    |
| i / 51<br>i/ber študen<br>Filter výberu 3<br>Výber dôv<br>✓ 1. röpi (f<br>✓ 2. röpi (f<br>Zoznam štude<br>∐             | tov, dôvodov hod<br><b>Studentov</b><br>rodov hodnotenia, i<br>PhDr. Zsuzsanna Gó<br>PhDr. Zsuzsanna Gó<br>entov<br>@ Ba<br>Priezvisko     | dnotenia<br>študentov<br>idány)<br>idány)                                                                                                   | Definova                                          | nie dôvo<br>Študen<br>Zarade<br>Prihlasení<br>Na<br>V krúžku<br>Štúdium                                 | ti<br>ní na rozvrhovú akciu<br>na termín hodnotenia<br>i študijnom programe<br>Aktívne štúdia ¥                                            | V ročníku<br>Zobraziť                         | Počet E-ma                                  | il Live ID          | 1. rōpi                        | · · · · · · · · · · · · · · · · · · ·                                                                                                    |
| i / 51<br>i/ber študen<br>Filter výberu 3<br>Výber dôv<br>✓ 1. röpi (f<br>✓ 2. röpi (f<br>Zoznam štude<br>I ☆ ↓<br>Meno | tov, dôvodov hod<br>študentov<br>rodov hodnotenia, i<br>PhDr. Zsuzsanna Gó<br>PhDr. Zsuzsanna Gó<br>entov<br>@ Bo<br>Priezvisko            | dnotenia<br>študentov<br>dány)<br>idány)<br>Spolu (<br>0,50                                                                                 | Definova                                          | nie dôvo<br><b>Študen</b><br>Zarade<br>Prihlasení<br>Na<br>V krúžku<br>Štúdium                          | ti<br>ní na rozvrhovú akciu<br>na termín hodnotenia<br>i študijnom programe<br>Aktívne štúdia V<br>Aktívne štúdia V                        | V ročniku<br>Zobraziť                         | Počet E-ma<br>1 12372                       | il   Live ID        | <i>1. rōpi</i><br>0,50         | • • • •                                                                                                    |
| i / 51<br>i/ber študen<br>Filter výberu B<br>Výber dôv<br>✓ 1. röpi (f<br>✓ 2. röpi (f<br>Zoznam štude<br>Meno          | tov, dôvodov hod<br><b>študentov</b><br>rodov hodnotenia, i<br>PhDr. Zsuzsanna Gó<br>PhDr. Zsuzsanna Gó<br>entov<br>@ Entov                | dnotenia<br>študentov<br>idány)<br>idány)<br>Spolu (<br>0,50<br>0,00 I                                                                      | Číslo karty S<br>O: 1220                          | nie dôvo<br>Žtuden<br>Zarade<br>Prihlasení<br>Na<br>V krúžku<br>Štúdium<br>štúdium                      | ti<br>ní na rozvrhovú akciu<br>na termín hodnotenia<br>i študijnom programe<br>Aktívne štúdia V<br>Aktívne štúdia V<br>+ PHMdb N           | V ročníku<br>Zobraziť                         | Počet E-ma<br>1 12372<br>0 12201            | il   Live ID        | <i>1. rōpi</i><br>0,50         | • • • •                                                                                                    |
| 3 / 51<br>ýber študen<br>Filter výberu 3<br>Výber dôv<br>✓ 1. röpi (f<br>Ø 2. röpi (f<br>Zoznam štude<br>∬              | tov, dôvodov hod<br><b>Studentov</b><br>rodov hodnotenia, i<br>PhDr. Zsuzsanna Gó<br>PhDr. Zsuzsanna Gó<br>entov<br>@ @ @ Go<br>Priezvisko | dnotenia           študentov           idány)           idány)           idány)           o,50           0,50           0,00           0,00 | Definova<br>Číslo karty   S<br>0: 1220<br>0: 1226 | nie dôvo<br>Žtuden<br>Zarade<br>Prihlasení<br>Na<br>V krúžku<br>Štúdium<br>iem. Ro<br>L 1<br>L 2<br>L 2 | ti<br>ní na rozvrhovú akciu<br>na termín hodnotenia<br>i študijnom programe<br>Aktívne štúdia V<br>Áktívne štúdia V<br>+PHMdb N<br>PHMdb N | V ročníku<br>Zobraziť<br>N EF<br>N EF<br>N EF | Počet E-ma<br>1 12372<br>0 12201<br>1 12260 | il Live ID          | <u>1. гбрі</u><br>0,50<br>1,50 | <ul> <li>*</li> <li>*</li></ul> |

A szemeszter, akadémiai év, tanszék kiválasztásánál beolvashatók azok a tárgyak, melyeket az adott szemeszterben az adott tanszéken az adott akadémiai évben oktat. (amennyiben semmi nem jelenik meg, változtassa meg a tanszéket). Amennyiben több tárgy is megjelenik, melyeket oktat, egyet kell kiválasztani, és annak bedefiniálni a folyamatos értékelését, majd másiknak, stb. Vagyis minden egyes tárgyhoz külön kell bejegyezni a folyamatos értékelést.

Amennyiben a folyamatos értékelést először használja, még nem jelenik meg semmi a kiválasztás után, tehát előbb meg kell határozni a folyamatos értékelés indokait.

- 🗆 🗙

#### Definovanie dôvodov hodnotenia – Értékelés okainak meghatározása

| Fakulta/Univerzita EF UJS - Ekon                                                                                                    | nomická fakulta                                                                                          |                                                                                                    |                                                                                                    |                                                                                        |                       |                       |                                         |                           |                          | •      | Ŷ |
|----------------------------------------------------------------------------------------------------|----------------------------------------------------------------------------------------------------|----------------------------------------------------------------------------------------------------|----------------------------------------------------------------------------------------------------|----------------------------------------------------------------------------------------|-----------------------|-----------------------|-----------------------------------------|---------------------------|--------------------------|--------|---|
| Stredisko KEK - Katedr<br>Akademický rok 2016/2017<br>Skratka predmetu                                                                                                    | a ekonomiky                                                                                              | Semester<br>Názov                                                                                                    | L – Letný semes                                                                                                    | ter                                                                                    |                       |                       |                                         |                           |                          | •<br>• | Ŷ |
| Zoznam predmetov           Predmet         Predmet           KEK/PHMdb/PH.         PHMdb/PH.           KEK/PHMdb/EK         PHMdb/EK           VEK/PHMdb/HO         PHMdb/HO           34         / | Pr<br>. Podnikové hospodárstv<br>. Ekonómia 4<br>Hospodárske právo 1                                     | edmet<br><b>/o</b>                                                                                                    |                                                                                                    | Semester<br>L<br>L<br>                                                                 | Spôsob<br>S<br>S<br>¢ | Kredit<br>4<br>4<br>A | Rozsah<br>1P + 1S<br>2P + 0S<br>2P + 0S | Zapísaní<br>125<br>5<br>6 | Aktívni<br>116<br>5<br>6 | ×<br>• | Û |
| Vyber studentov, dövoda<br>Ak. rok Priel                                                                                                    | b. Dôvo<br>Maximálny<br>Minimálny<br>Pre<br>Môžu v<br>C<br>Môžu v<br>C<br>Môžu v<br>C<br>Matalí<br>Macho | d hodnoten<br>počet bodo<br>počet bodo<br>Započítava<br>vyučujúceh<br>idieť, edit<br>k – PhDr. I<br>sony – doo<br>máros – Ph<br>pvá – Ing. I | e dôvodov hoc<br>Pridanie dôv<br>dia 1.ZH<br>ov 40,00<br>v 15,00<br>ať Áno ▼<br>ho Antalík - PhE<br>tovať<br>Imrich Antalík, Ph<br>c. Ing. Péter Karáť<br>nDr. Enikő Korcsr<br>Renáta Machová, | 2.<br>Dr. Imrich Antal<br>Dr. Imrich Antal<br>D.<br>esony, PhD.<br>máros, PhD.<br>PhD. | ia<br>îk, PhD.        | V5E5039 >>            | ložu evidovať                           |                           |                          |        | ÷ |

Az értékelés okát a **ikonnal** tudja meghatározni **(1)**, ilyenkor megnyílik egy ablak, ahová beírhatja **a megnevezést, a maximális pontszámot (2)** és kijelölhet további személyt, aki ezt az értékelést bejegyezheti (pl. abban az esetben, ha Ön az előadó, a kolléga a szemináriumvezető). Az értékelés okának kialakítását a **OK** ikonnal erősítheti meg. **(3)**.

Amennyiben megadja a minimális pontszámot is, csak annak a hallgatónak fogja pontjait beszámítani a rendszer a végső pontszámba, aki elérte a minimális pontszámot. Magyarázat szlovák nyelvű anyag alapján:

- maximálna hranica bodov maximális ponthatár a rendszer megengedi, hogy akár több pontot is adjon, de erre figyelmeztet,
- minimálna hranica bodov minimális ponthatár az a minimum pontszám, amelyet el kell érni ahhoz, hogy a pontszám be legyen számítva az összpontszámba. (pl. A 2. teszt min. ponthatára 10 pont, csak akkor számítja be a hallgató összpontszámába az elért pontot, ha 10 vagy annál több pontot ér el), ez a ponthatár nem kötelező adat,
- započítavať beszámolni az adott okot beszámítsa a rendszer, vagy se Igen/Nem (az oktató eldöntheti, hogy némely ok nem lesz a végső pontszámba beszámítva, pl. a szemináriumon való részvételt csak informatívan pontozza, de esetleg egy gyengébben megírt írásbeli után az oktató a részvétel szerint egyenként is eldöntheti, ezt mennyire veszi figyelembe – azt a hallgatót külön értékeli)

Ilyen módon bármennyi okot bevezethet a folyamatos értékeléshez. Érdemes odafigyelni, hogy az okok maximális összpontszáma 100 legyen. Az okok meghatározása után át lehet lépni a "Výber študentov, dôvodov hodnotenia" könyvjelzőre.

A bal oldalon megjelenik az előre bevitt okok jegyzéke (a képen a bekarikázott rész). A megfelelő okot – vagyis amit pontozni, értékelni szeretnénk – pipa jelöléssel lehet kiválasztani. A tantárgyat felvett hallgatók névsorát a jobb oldali nyíl ikonnal lehet megjeleníteni (bekarikázva a képen). Ezt a megjelenítést szűkíteni is lehet a különböző szűrők segítségével (órarendi akció, évfolyam, program...)

| VSES047: Definov                                                                                                    | anie dôvodov                                             | a evidencia priebe                                                     | Ezheno nour |                                                      | obogie enito                                                                                                    |                                                                                                    |                                                               |                                            |                                          |                                                   |                              |            |                                                               |     |
|----------------------------------------------------------------------------------------------------|----------------------------------------------------------|------------------------------------------------------------------------|-------------|------------------------------------------------------|----------------------------------------------------------------------------------------------------|----------------------------------------------------------------------------------------------------|---------------------------------------------------------------|--------------------------------------------|------------------------------------------|---------------------------------------------------|------------------------------|------------|---------------------------------------------------------------|-----|
| Zabezpečené                                                                                                    | https://ais                                              | 2.ujs.sk/ais/serv                                                      | lets/WebU   | JIServlet?                                           | appClassN                                                                                                    | Name=ais.gu                                                                                                    | ii.vs.es.VSES0                                                | 47App8                                     | kodAplik                                 | kacie=VSE                                         | S047&ui                      | Lang=SK&v  | iewer=                                                        | web |
|                                                                                                    |                                                          | <b>⊾</b>   ①                                                           |             |                                                      |                                                                                                    |                                                                                                    |                                                               |                                            |                                          |                                                   |                              | Mgr. Szilv | a Szász                                                       |     |
| akulta/Univerzita [                                                                                                    | EF UJS - Eko                                             | nomická fakulta                                                        |             |                                                      |                                                                                                    |                                                                                                    |                                                               |                                            |                                          |                                                   |                              |            |                                                               | • 0 |
| Stredisko                                                                                                    | KEK - Katedi                                             | a ekonomiky                                                            |             |                                                      |                                                                                                    |                                                                                                    |                                                               |                                            |                                          |                                                   |                              |            |                                                               | •   |
| Akademický rok                                                                                                    | 2016/2017                                                |                                                                        | ▼ Seme      | ester L -                                            | Letný semes                                                                                                    | ster                                                                                                    |                                                               |                                            |                                          |                                                   |                              |            |                                                               | T   |
| kratka predmetu [                                                                                                    |                                                          |                                                                        | N           | ázov                                                 |                                                                                                    |                                                                                                    |                                                               |                                            |                                          |                                                   |                              |            |                                                               | Ŷ   |
| Zoznam predm                                                                                                    | etov                                                     |                                                                        |             |                                                      |                                                                                                    |                                                                                                    |                                                               |                                            |                                          |                                                   |                              |            |                                                               |     |
| Predmet                                                                                                    | Predmet                                                  |                                                                        | Predme      | et                                                   |                                                                                                    | Semester                                                                                                    | Spôsob                                                        | Kred                                       | it                                       | Rozsah                                            | Zapísa                       | ní Aktívni |                                                               |     |
| (EK/PHMdb/EK                                                                                                    | PHMdb/EK.                                                | . Ekonómia 2                                                           | 1           |                                                      |                                                                                                    | L                                                                                                    | 5                                                             | 5                                          |                                          | 2P + 25                                           | 122                          | 111        |                                                               | •   |
| EK/PHMOD/PH                                                                                                    | PHMdb/PH.                                                | Ekonómia 4                                                             | odarstvo    |                                                      |                                                                                                    | L .                                                                                                    | S                                                             | 4                                          |                                          | 1P + 15<br>2P + 05                                | 125                          | 5          |                                                               | -   |
| cert/initiad/ex                                                                                                    | 4                                                        | . EKONOMIA 4                                                           |             |                                                      |                                                                                                    | -                                                                                                    | ,                                                             | -                                          |                                          | 21 1 05                                           |                              | ,          | b.                                                            | * 0 |
| 33 / 51<br>Výber študen<br>Filter výberu<br>Výber dôv                                                                                                    | itov, dôvodo<br>študentov<br>vodov hodno                 | ov hodnotenia<br>tenia, študentov                                      | Defino      | ovanie do                                            | ôvodov ho<br>denti                                                                                                    | dnotenia                                                                                                    |                                                               |                                            |                                          |                                                   |                              |            |                                                               | ~ ~ |
| 33 / 51<br>Výber študen<br>Filter výberu i<br>Výber dôv<br>♥ 1. röpi (<br>♥ 2. ropi (                                                                                               | itov, dôvodi<br>študentov<br>vodov hodno<br>PhDr. Zsuzsa | ov hodnotenia<br>tenia, študentov<br>nna Gódány)                       | ] Definc    | vanie de<br>V Štur<br>Zar<br>Prihlas                 | ôvodov ho<br>denti<br>radení na rozv<br>rení na termín                                                                          | dnotenia                                                                                                    |                                                               |                                            |                                          |                                                   |                              |            | <b>T</b>                                                      |     |
| Výber študen<br>r Filter výberu<br>Výber d8v<br>Výber d8v<br>Výber d8v<br>Z. ropt (                                                                                                 | itov, dôvodo<br>študentov<br>vodov hodno<br>PhDr. Zsuzsa | ov hodnotenia<br>tenia, študentov<br>nna Gódány)                       | Definc      | ovanie d<br><b>štu</b><br>Zar<br>Prihlas             | ôvodov ho<br>denti<br>radení na rozv<br>sení na termín<br>Na študijnoj                                                          | dnotenia<br>vrhovú akciu<br>n hodnotenia<br>m programe                                                                |                                                               |                                            |                                          |                                                   |                              |            | <b>T</b>                                                      |     |
| Výber študen<br>Filter výberu<br>Výber d8v<br>Výber d8v<br>Výber d8v<br>Výber d8v<br>Výber d8v                                                                                      | itov, dôvodi<br>študentov<br>vodov hodno<br>PhDr. Zsuzsa | ov hodnotenia<br>tenia, študentov<br>nna Gódány)<br>Gordny)            | Defind      | vanie d<br>v Štu<br>Zar<br>Prihlas                   | ôvodov ho<br>denti<br>radení na rozv<br>sení na termín<br>Na študijno<br>žku                                                    | dnotenia<br>vrhovú akciu<br>1 hodnotenia<br>m programe                                                                | ročníku                                                       |                                            |                                          |                                                   |                              |            | <b>T</b>                                                      |     |
| Výber študen<br>r Filter výberu<br>v Výber dôv<br>v Výber dôv<br>v 1. ropu (<br>v 2. ropu                                                                                           | itov, dôvodi<br>študentov<br>vodov hodno<br>PhDr. Zsuzsa | ov hodnotenia<br>tenia, študentov<br>nna Gódány)                       | Defino      | vanie d<br>v Štud<br>Zar<br>Prihlas<br>V krú<br>Štúd | ôvodov hor<br>denti<br>rađení na rozv<br>ení na termín<br>Na študijno<br>žku<br>Zku<br>Aktívne                                  | dnotenia<br>vrhovú akciu<br>n hodnotenia<br>m programe<br>▼ V<br>e štúdia ▼ 2                                         | í ročníku                                                     |                                            |                                          |                                                   |                              |            | <b>T</b>                                                      |     |
| Výber študen<br>Filter výberu<br>Výber dů<br>Výber dů<br>Výber dů<br>Výber dů                                                                                                    | studentov<br>Studentov<br>vodov hodno<br>PhDr. Zsuzsa    | ov hodnotenia<br>tenia, študentov<br>nna Códány)<br>Corany)            | Definc      | v Štu<br>Zar<br>Prihlas<br>V krú<br>Štúd             | ôvodov hoo<br>denti<br>radení na rozv<br>ení na termín<br>Na študijno<br>žku<br>Aktívne                                         | dnotenia<br>vrhovú akciu<br>n hodnotenia<br>m programe<br>▼ V<br>e štúdia ▼ 2                                         | ročníku                                                       |                                            |                                          |                                                   |                              |            | <b>T</b>                                                      |     |
| Výber študen<br>Filter výberu<br>Výber dův<br>Výber dův<br>Výber dův<br>Zoznam študen<br>Výber dův                                                                                  | entov                                                    | ov hodnotenia<br>tenia, študentov<br>nna Gódány)                       | Definc      | vanie d<br>Zar<br>Prihlas<br>V krú<br>Štúd           | ôvodov ho<br>denti<br>radení na rozv<br>ení na termín<br>Na študijnou<br>žku<br>Aktívne                                         | vrhovú akciu<br>b hodnotenia<br>m programe<br>V V<br>e štúdia V 2                                                     | ročníku                                                       |                                            |                                          |                                                   |                              |            | <b>v</b>                                                      |     |
| Výber študen<br>Filter výberu<br>Výber dův<br>Výber dův<br>Výber dův<br>Zoznam študen<br>K –                                                                                        | itov, dôvodi<br>študentov<br>vodov hodno<br>PhDr. Zsuzsa | ov hodnotenia<br>tenia, študentov<br>nna Gódány)                       | Defino      | vanie d<br>V<br>Zar<br>Prihlas<br>V krú<br>Štúd      | ôvodov hor<br>denti<br>rađení na rozv<br>ení na termín<br>Na študijno<br>žku<br>žku<br>Aktívne                                  | dnotenia<br>vrhovú akciu<br>n hodnotenia<br>m programe<br>▼ V<br>e štúdia ▼ 2                                         | ročníku<br>Zobraziť                                           |                                            |                                          |                                                   |                              |            | •<br>•                                                        |     |
| Výber študen<br>Filter výberu<br>Výber dův<br>Výber dův<br>Výber dův<br>Zoznam štude<br>Keno                                                                                        | entov<br>@   @c<br>Priezvisk                             | ov hodnotenia<br>tenia, študentov<br>nna Gódány)<br>očdany)            | Definc      | vanie d<br>Zar<br>Prihlas<br>V krú<br>Štúd           | ôvodov hor<br>denti<br>rađení na rozv<br>ení na termín<br>Na študijno<br>žku<br>žku<br>ium<br>Aktívne<br>2. <i>rôpi</i><br>5.00 | dnotenia<br>vrhovú akciu<br>n hodnotenia<br>m programe<br>V<br>V<br>e štúdia V<br>2<br>Sem. Roč                       | ročníku<br>Zobraziť                                           | Ukon   Pre                                 | ru   Sprav                               | Počet   E                                         | -mail                        | Live ID    | Y           Y           Y           Y           Y           Y |     |
| Výber študen<br>Filter výberu<br>Výber dův<br>Výber dův<br>Výber dův<br>Výber dův<br>Výber dův<br>Výber dův<br>Výber dův<br>Výber dův<br>Výber dův<br>Výber dův<br>Neme dův<br>Meno | entov<br>@   @c<br>Priezvisko                            | ov hodnotenia<br>tenia, študentov<br>nna Gódány)<br>oddany)<br>oddany) | Definc      | vanie d<br>Zar<br>Prihlas<br>V krú<br>Štúd           | ôvodov ho<br>denti<br>radení na rozv<br>ení na termín<br>Na študijno<br>žku<br>Z. rópi<br>5,00<br>0,00                          | dnotenia<br>vrhovú akciu<br>n hodnotenia<br>m programe<br>↓ ↓<br>v<br>e štúdia ↓ 2<br>Sem. Roč<br>L 1                 | ročníku<br>Zobraziť<br>. Š. pr.<br>+PHMdb<br>+PHMdb           | Ukon Pre<br>N N                            | ru Sprav<br>EF                           | Počet   E<br>1 12                                 | -mail  <br>2178              | Live ID    | •<br>•<br>•                                                   |     |
| Výber študen<br>Filter výberu<br>Výber dův<br>Výber dův<br>Výber dův<br>Zoznam štude<br>Meno                                                                                        | entov<br>@   Bas<br>Priezvisko                           | s Spolu<br>5,00                                                        | Defind      | vanie d<br>Zar<br>Prihlas<br>V krú<br>Štúd           | ôvodov hor<br>denti<br>rađení na rozv<br>ení na termín<br>Na študijno<br>žku<br>Aktívne<br>2. rôpí<br>5,00<br>0,00              | dnotenia<br>vrhovú akciu<br>n hodnotenia<br>m programe<br>▼ V<br>e štúdia ▼ 2<br>Sem. Roč<br>L 1<br>L 1               | ročníku<br>Zobraziť<br>. Š. pr.<br>+PHMdb<br>+PHMdb           | Ukon   Pre<br>N Pre                        | ru Sprav<br>V EF<br>V EF                 | Počet   E<br>1 12<br>1 12<br>1 12                 | -mail  <br>2178<br>2322      | Live ID    | •<br>•<br>•                                                   |     |
| Výber študen<br>Filter výberu<br>Výber dův<br>Výber dův<br>Výber dův<br>Zoznam študen<br>Meno                                                                                       | entov<br>S<br>@<br>Priezvisk                             | s Spolu<br>5,00<br>5,00<br>5,00                                        | Defind      | vanie d<br>Zar<br>Prihlas<br>V krú<br>Štúd           | ôvodov hor<br>denti<br>rađení na rozv<br>ení na termín<br>Na študijno<br>žku<br>Aktívne<br>2. rôpi<br>5,00<br>0,00              | dnotenia<br>vrhovú akciu<br>n hodnotenia<br>m programe<br>v v<br>e štúdia ▼ 2<br>Sem. Roč<br>L 1<br>L 1<br>L 1<br>L 1 | ročníku<br>Zobraziť<br>- Š. pr.<br>+PHMdb<br>+PHMdb<br>+PHMdb | Ukon   Pre<br>N Pr<br>N Pr<br>N Pr<br>N Pr | ru Sprav<br>V EF<br>V EF<br>V EF<br>V EF | Počet   E<br>1 12<br>1 12<br>1 12<br>1 12<br>1 12 | -mail<br>178<br>2322<br>2319 | Live ID    | · · · · · · · · · · · · · · · · · · ·                         |     |

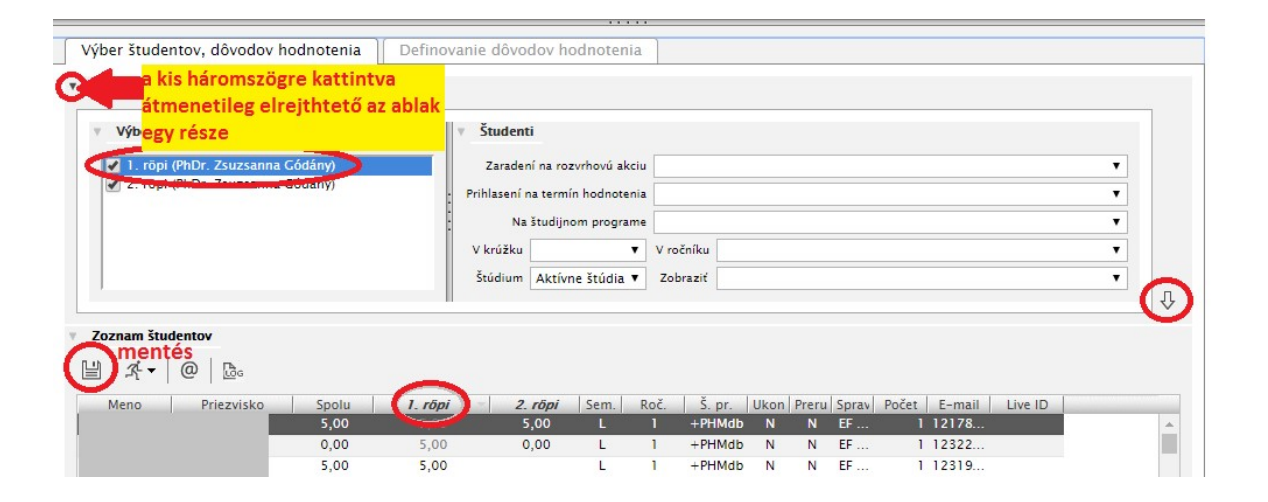

A hallgatók névsorának megjelenítése után keresse meg azt az oszlopot, mely az ok megnevezését tartalmazza **(pl. 1.röpi)**. Amennyiben zavarja, hogy egyszerre kevés nevet lát (rövid a lista), a bal oldalon található kis háromszögre kell kattintani. Ezáltal átmenetileg elrejthető az ablak egy része. Így már több hallgató jelenik meg egyszerre, a munka kényelmesebb.

A további beállítható dolog, amely szintén egyszerűsítheti a munkát, az az oszlopok beállítása. Ezt a jobb alsó sarokban található "fogaskerék" – "Nastavenie tabuľky" ikon segítségével lehet beállítani (Nastavenie stĺpcov – Oszlopok beállítása).

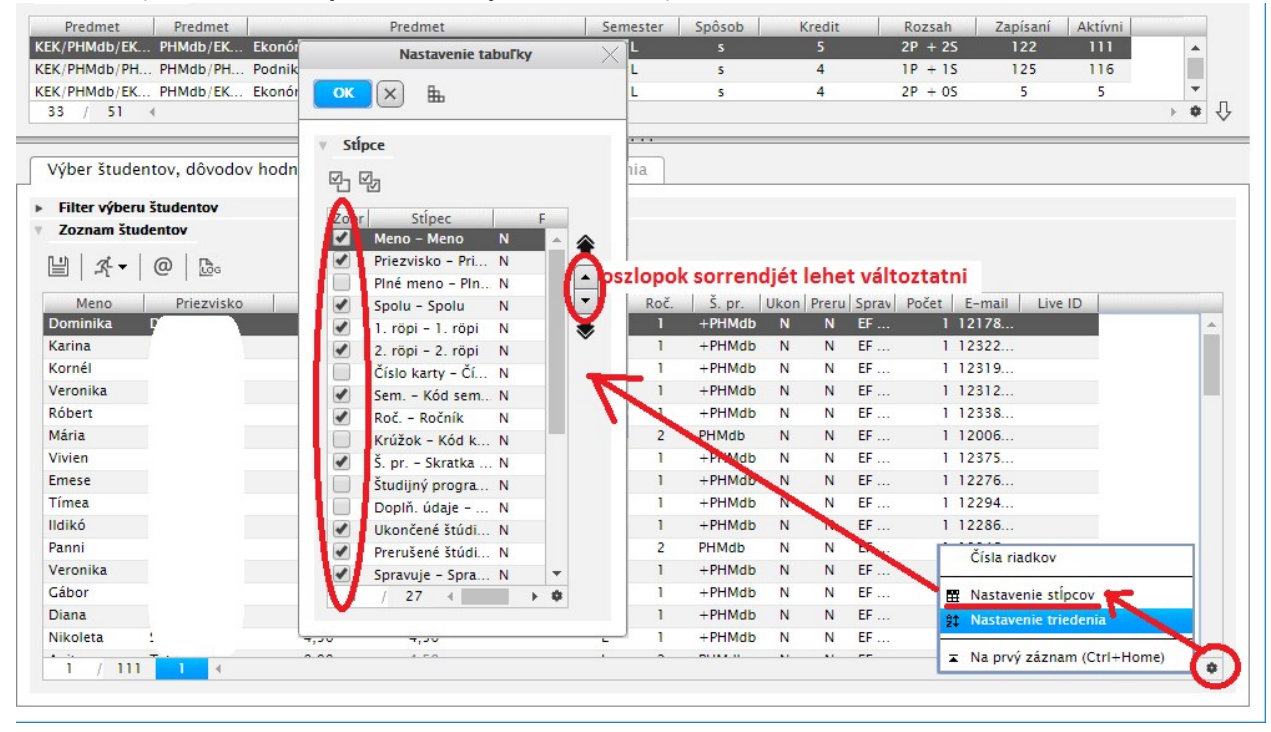

Itt megszüntetheti azokat a "pipákat", amely adatokat nem szükséges látni. Továbbá az oszlopok sorrendjén is lehet változtatni a sorok föl-le mozgatásával. Ahhoz, hogy a rendszer megjegyezze az oszlopok beállítását, ezeket az információkat az ablak felső részében lévő "lépcső" (Uloženie nastavení) ikonnal lehet **elmenteni**.

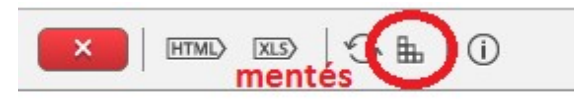

Az oszlopok beállítása után a munka kényelmesebb. Abba az oszlopba, mely az ok megnevezését tartalmazza (esetünkben a 1. röpi), beírhatja a pontszámokat. <u>Az értékelések bevitele után</u> mentse el a változásokat a "flopy" ikonnal.

Amennyiben év közben következetesen használja a folyamatos értékelést, a szemeszter végi értékelésnél a rendszer megajánlja az összegyűjtött pontszámok alapján a végső értékelést (VSES040-es modulban: Pridať navrhované hodnotenie z priebežného hodnotenia) az alábbiak szerint:

100-90 pont = A 89-80 pont = B 79-70 pont = C 69-60 pont = D 59-50 pont = E 49 alatti pontszám = FX